## 1. ワンタイムパスワードのインストール方法

以下の QR コードもしくは手順からワンタイムパスワードをインストールしてください

iOS端末をご利用の場合はApp Storeより、Android端末をご利用の場合はGoogle Playより、インストール可能です。

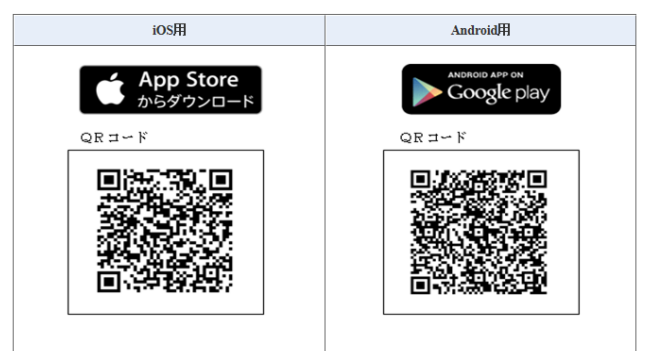

## ♦Android

以下の方法でダウンロードします。

- ① Google Play(Play ストア)で「しんきん(個人)ワンタイムパスワード」と検索します。
- ② アプリケーション「しんきん(個人)ワンタイムパスワード」を選択し、インストールします。

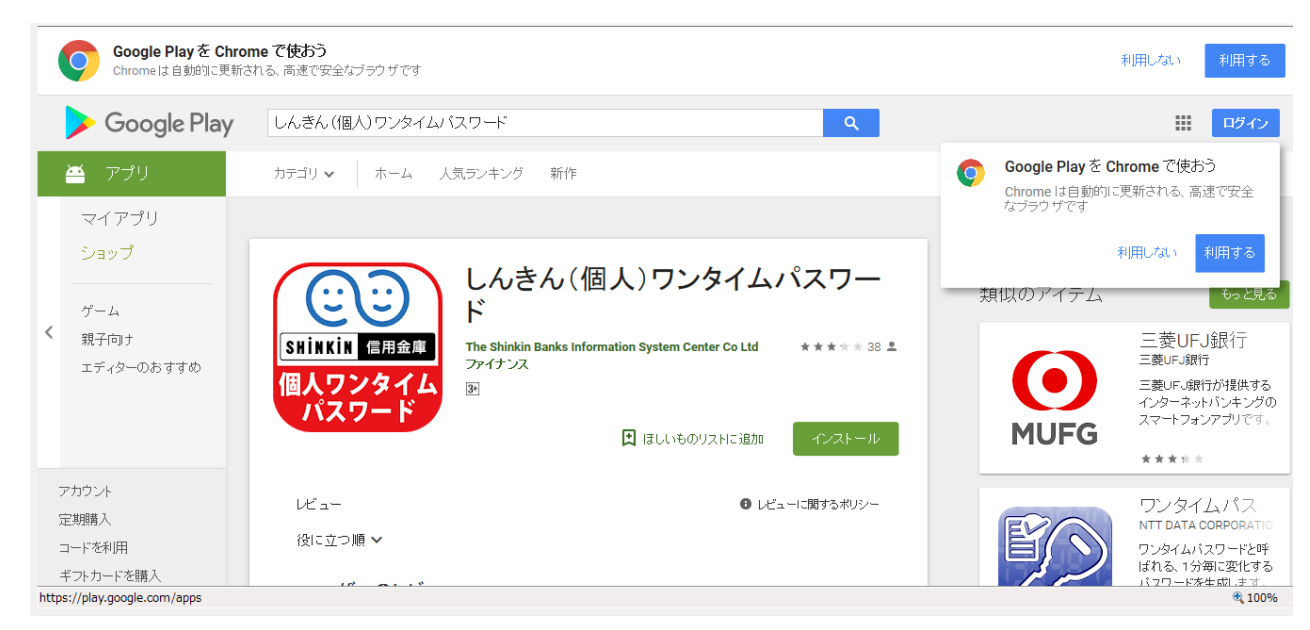

- ③ インストールした「しんきん(個人)ワンタイムパスワード」アイコンをタップします。
- ④ アプリケーションの初期設定を行います。

♦i0S♦

以下の方法でダウンロードします。

- ① App Store で「しんきん(個人)ワンタイムパスワード」と検索します。
- ② アプリケーション「しんきん(個人)ワンタイムパスワード」を選択し、インストールします。

| é                                   | Mac                       | iPad     | iPhone                                                               | Watch                                          | τv                     | Music | サポート               | Q | Ô |
|-------------------------------------|---------------------------|----------|----------------------------------------------------------------------|------------------------------------------------|------------------------|-------|--------------------|---|---|
| App Sto                             | reプレビュ                    | .—       |                                                                      |                                                |                        |       |                    |   |   |
| このAppは、iOSデバイス向けApp Storeでのみ利用可能です。 |                           |          |                                                                      |                                                |                        |       |                    |   |   |
| SHINK<br>個人「                        | )<br>in 信用<br>フンター<br>スワー |          | <b>しんきん (個人</b><br>株式会社しんきん1<br>ファイナンス」内190位<br>★★☆☆☆ 2.0.29件4<br>無料 | .) <b>ワンタイム</b> /<br>青報システムセン<br><sup>評価</sup> | パスワード<br><sup>ター</sup> | 4.    |                    |   |   |
| スクリーン                               | ショット iph                  | one iPad |                                                                      |                                                |                        |       |                    |   |   |
| 12:16                               |                           |          | 12:17                                                                | 👻 💷                                            | 12:18                  |       | 12:20              |   |   |
| <br>Face to Face                    | ?                         | = .      | CO<br>ace is Face                                                    | ×                                              | CO<br>Face to Face     | ? ≡   | CO<br>Face in Face | ? |   |

- ③ インストールした「しんきん(個人)ワンタイムパスワード」アイコンをタップします。
- ④ アプリケーションの初期設定を行います。